| Complete the following steps to   | o configure your mobile app.                                                                                                    |                                                                                                    |                   |
|-----------------------------------|----------------------------------------------------------------------------------------------------|----------------------------------------------------------------------------------------------------|-------------------|
| A local distributions for matters | steesen naturalari Mirisehappeller naturalarida<br>Maharasaratura Arnel Mirisene at 1998alla saras                                                                                                    | a de la Constantia de la constantia de la constantia de la constantia de la constantia de la constantia de la c                                                                                                    |                   |
|                                   |                                                                                                    | This is an example. This<br>is not in use.                                                                                                    |                   |
|                                   | This is a second second s | endels to block on the second of parts and the second of the second of t | цар Сенаналиние з |

| niterana nitin et                                             |                                              |                    | HOG NOTISI                             | xoenuñaas                   |                                        |
|---------------------------------------------------------------|----------------------------------------------|--------------------|----------------------------------------|-----------------------------|----------------------------------------|
|                                                               | Step 1: How show                             | uld we contact you | 7.                                     |                             |                                        |
| Here do o <u>r consert</u><br>Ø – Leo a <del>ver and te</del> | ouse the mobile age?<br>Stan tage an festion |                    |                                        |                             |                                        |
|                                                               |                                              | lia rez            | s francos antification maxim<br>Cotrus | els, yrau murst sest op ihr | : When we with the difference in a gap |
|                                                               |                                              |                    |                                        |                             | Next                                   |
|                                                               |                                              |                    |                                        |                             |                                        |

| Done   Variable access of the exect the executive to the mobile app   Variable access to the mobile app                                                                                                    |      | Men Der Sware with the                                                                                                    |
|----------------------------------------------------------------------------------------------------|------|----------------------------------------------------------------------------------------------------|
| Done   Name                                                                                                    |      |                                                                                                    |
| Done   Namedementational lander between the second committee of the and the second committee of the second committee of the and the second committee of the second committee of the sec                                                                 |      | Additional security verification                                                                                                    |
| Done   • • • • • • • • • • • • • • • • • • •                                                                                                    |      | Exemenynen ennemnt by selding plannenwentiertien in yren perewent. View widze in brow how in seremenynen annemn                          |
| Done<br>Vary advances will and a factor of the constant factor of the constant of the factor of the factor of the f |      | Step 3: In case you lose access to the mobile app                                                                                        |
| Done<br>Manualeases conclusion will and elevanded for account or complete the advances and 10400 structure will counter                                                                                                    |      | IIInitest (Batest (±1)) → Tatatata                                                                                                    |
|                                                                                                    |      |                                                                                                    |
| Done<br>Manuadementendena will ande besterst bestersonst or sonjter Wand with the dense stered 560% stores as will conder<br>the                                                                                                    |      |                                                                                                    |
| Done<br>Manusbaga poundare sell and elevanezad for common arounder the palaet in the damage and 1000 a transment will conduce<br>a second second se                                                                                                    |      |                                                                                                    |
|                                                                                                    | Done |                                                                                                    |
|                                                                                                    |      | Ware all approximations will apply by constal has a second second by All and <u>the submary and 1</u> 960's decrease will conside a sub- |
|                                                                                                    |      |                                                                                                    |
|                                                                                                    |      |                                                                                                    |
|                                                                                                    |      |                                                                                                    |